## Ручная настройка Yealink SIP-T19 E2

## Вход на страницу настроек

Шаг 1. Узнаём ІР адрес телефонного аппарата.

Для того, чтобы узнать IP-адрес устройства нажмите кнопку ОК на телефоне.

Шаг 2. Заходим на страницу настройки по полученному ІР-адресу.

На компьютере запускаете web-браузер (не рекомендуется использование браузера Internet Explorer). В адресной строке браузера прописываете IP адрес, который узнали на предыдущем шаге(например: http://192.168.3.130).

После перехода по данному адресу, у Вас откроется страница настройки, которая запросит ввод логина и пароля. По умолчанию на телефоне установлен логин: **admin** и пароль: **admin** 

Шаг З. Заходим во вкладку аккаунт

Пункт «Акуакнт»: Активная линия: выбрано Отображаемое имя: Имя, которое будет отображаться в телефоне Учетное имя: рекомендуется такое-же, как «Отображаемое имя» Пароль: Пароль, указанный в настройках пользователя ВАТС (Необходимо создать SIPпароль в настройках пользователя ВАТС). SIP-сервер: домен ВАТС. Порт: 5060 (Пример: 7495XXXXXX.tel.matrixmobile.ru) Транспорт: UDP Использовать Outbound Proxy-сервер: Доступно NAT: Доступно

Далее рекомендуется использовать инструкцию, прилагающуюся к телефонным аппаратам.

| Yealink TIPP E2 |                              |                          |               | Русский (Russian) 🗸                                                |
|-----------------|------------------------------|--------------------------|---------------|--------------------------------------------------------------------|
|                 | Статус Аккаунт Сеть          | DSS Функі                | ции Настройки | Контакты Безопасно                                                 |
|                 | Статус регистрации           | Зарегистрировано         |               | Примечание                                                         |
| Аккаунт         | Активная линия               | Выбрано 🗸                |               |                                                                    |
| Основные        | Лейбл                        |                          |               | Регистрация аккаунта<br>Регистрация аккаунтов для IP-<br>телефона. |
| Кодеки          | Отображаемое имя             | admin                    |               | Резервирование серверов                                            |
| Расширенные     | Имя регистрации              | admin                    |               | Используется для обеспечени<br>непрерывности обслуживания          |
|                 | ID пользователя              | admin                    |               | в случае, когда сервер должен<br>быть отключен для                 |
|                 | Пароль                       |                          |               | когда соединение между IP-                                         |
|                 | SIP Server 1                 |                          |               | разрывается.                                                       |
|                 | Адрес SIP-сервера            | 7495XXXXXXX.tel.matrixmc | Порт 5060     | Обход NAT<br>Сетевой метод установления                            |
|                 | Транспорт                    | UDP V                    |               | и поддержки соединений<br>интернет-протокола через                 |
|                 | Таймаут сервера              | 3600                     |               | шлюзы, реализующие NAT.                                            |
|                 | Количество запросов          | 3                        |               | Вы можете настроить                                                |
|                 | SIP-сервер 2                 |                          |               | учетной записи.                                                    |
|                 | Адрес SIP-сервера            |                          | Порт 5060     |                                                                    |
|                 | Транспорт                    | UDP 🗸                    |               | получить дополнительную                                            |
|                 | Таймаут сервера              | 3600                     |               | телефона!                                                          |
|                 | Количество запросов          | 3                        |               |                                                                    |
|                 |                              |                          |               |                                                                    |
|                 | Использовать Outbound-сервер | Доступно 🗸               |               |                                                                    |
|                 | Outbound Proxy Server 1      |                          | Порт 5060     |                                                                    |
|                 | Outbound Proxy Server 2      |                          | Порт 5060     |                                                                    |
|                 | Proxy Fallback Interval      | 3600                     |               |                                                                    |
|                 | NAT                          | Доступно 🗸               |               |                                                                    |
|                 | Covpolition                  | Отмона                   |               |                                                                    |
|                 | Сохранить                    | Отмена                   |               |                                                                    |

Copyright © 1998-2019 \*\*Inc. All Rights Reserved